**QuicKash** 

# **REGISTRATION INDIVIDUAL**

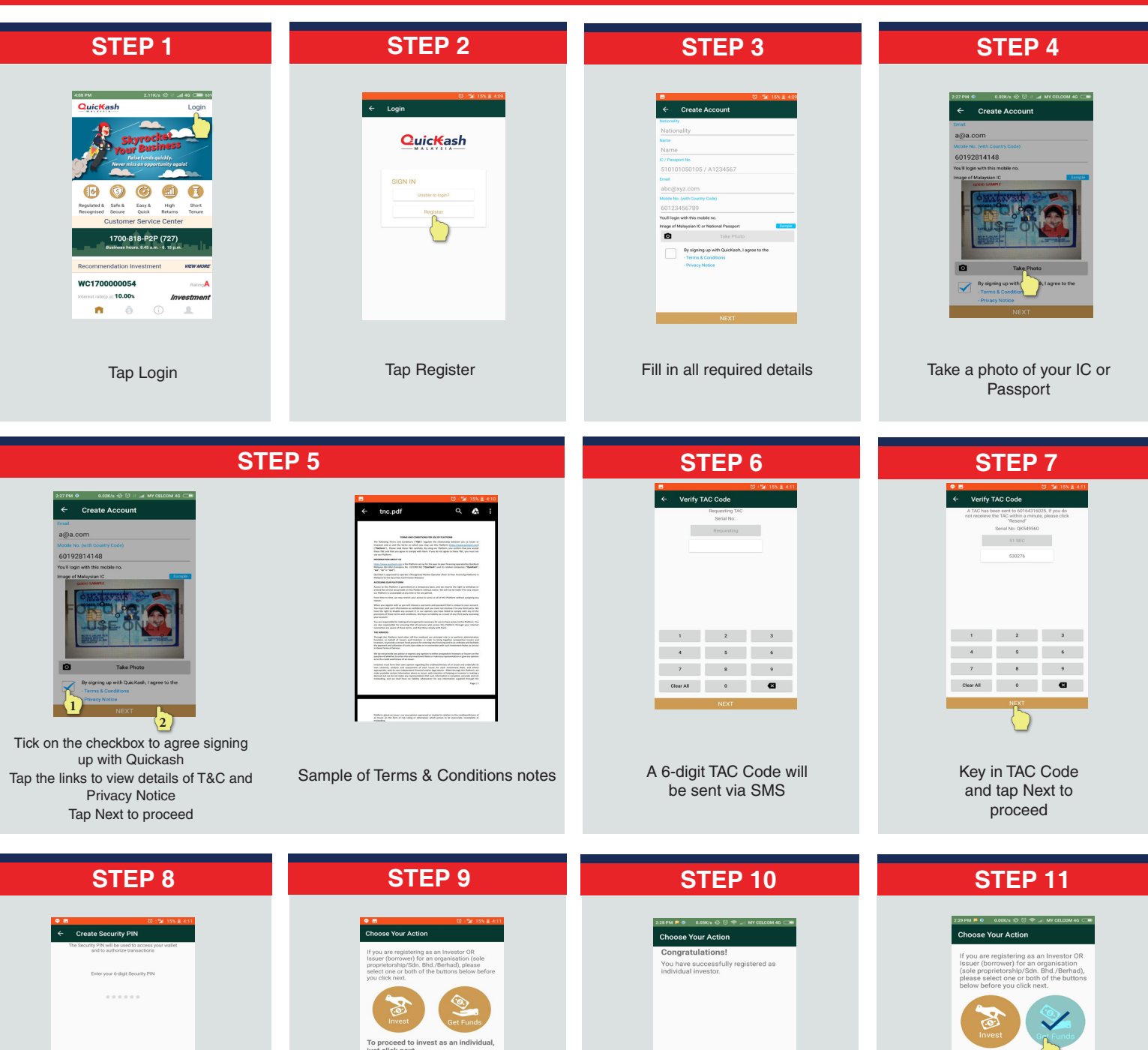

1 2 3 4 5 6 7 8 9 Clear All 0 Create 6-digit Security PIN Tap Next to proceed

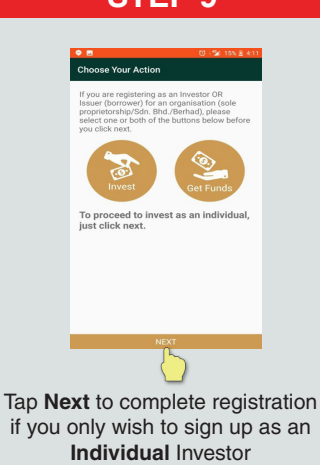

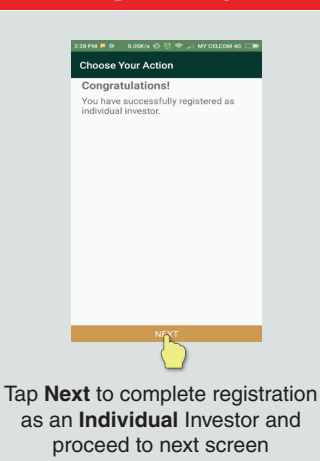

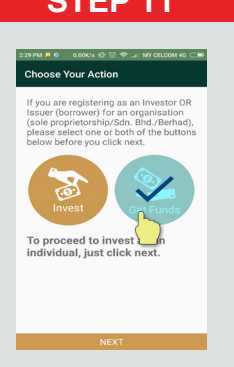

Tap Invest if you wish to sign up as an Investor of A Company Tap Get Funds if you wish to sign up as an **Issuer (borrower)** 

# **REGISTRATION AS ISSUER**

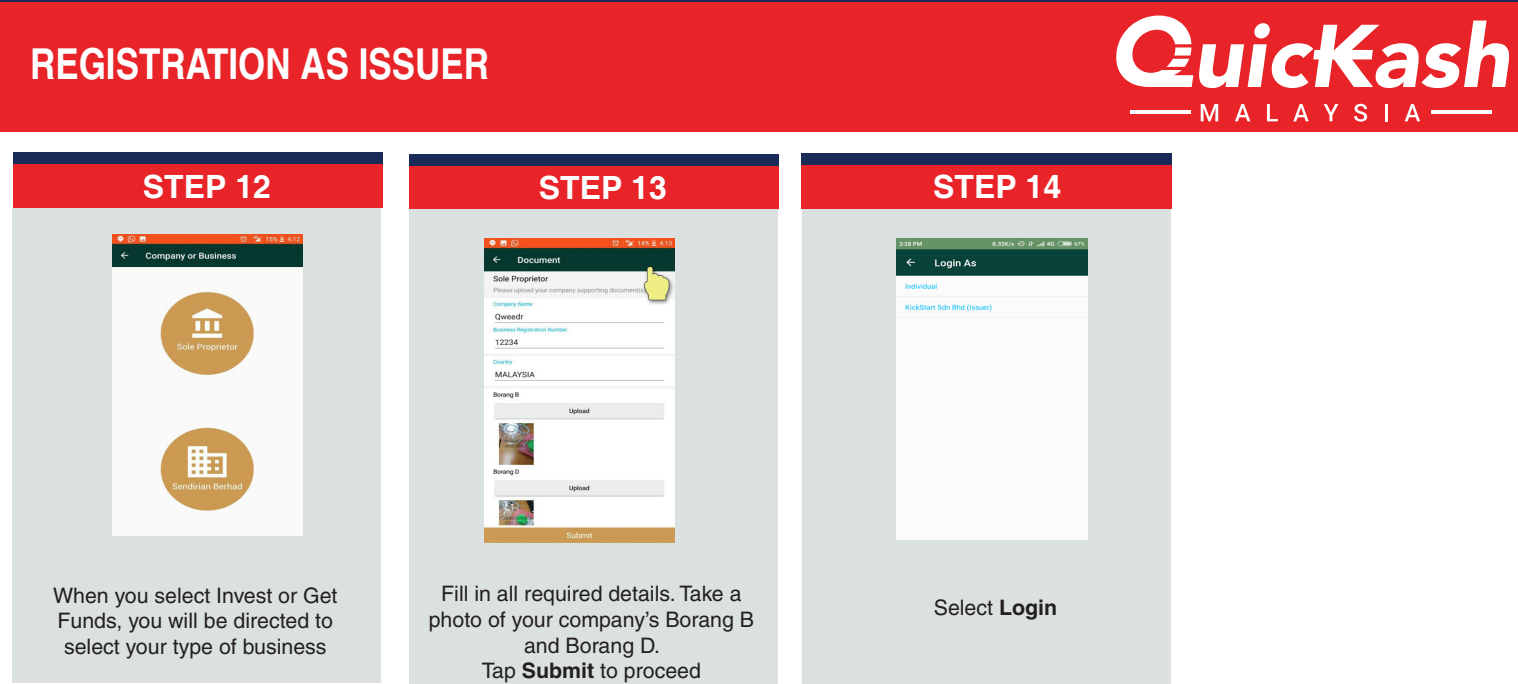

# LOGIN TO YOUR ACCOUNT

| STEP 1                                                                                                    | STEP 2                                                                                                    | STEP 3                                                                                                    | STEP 4                                                                             |
|----------------------------------------------------------------------------------------------------|----------------------------------------------------------------------------------------------------|----------------------------------------------------------------------------------------------------|------------------------------------------------------------------------------------|
| <complex-block></complex-block>                                                                                                    |                                                                                                    | Image: Control of the control of the control of th | Image: Select Individual to login as investor         Select Company Name to login |
| STEP 5                                                                                                    | STEP 6                                                                                                    |                                                                                                    | as Issuer                                                                          |
| Image: state state | Image: Amage: Amage: |                                                                                                    |                                                                                    |
| As an Investor, your name will be displayed                                                                                                    | As an Issuer, your company<br>name will be displayed                                                                                                    |                                                                                                    |                                                                                    |

# ACCOUNT OVERVIEW

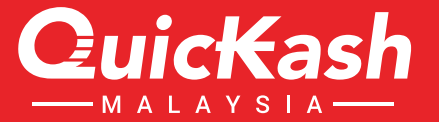

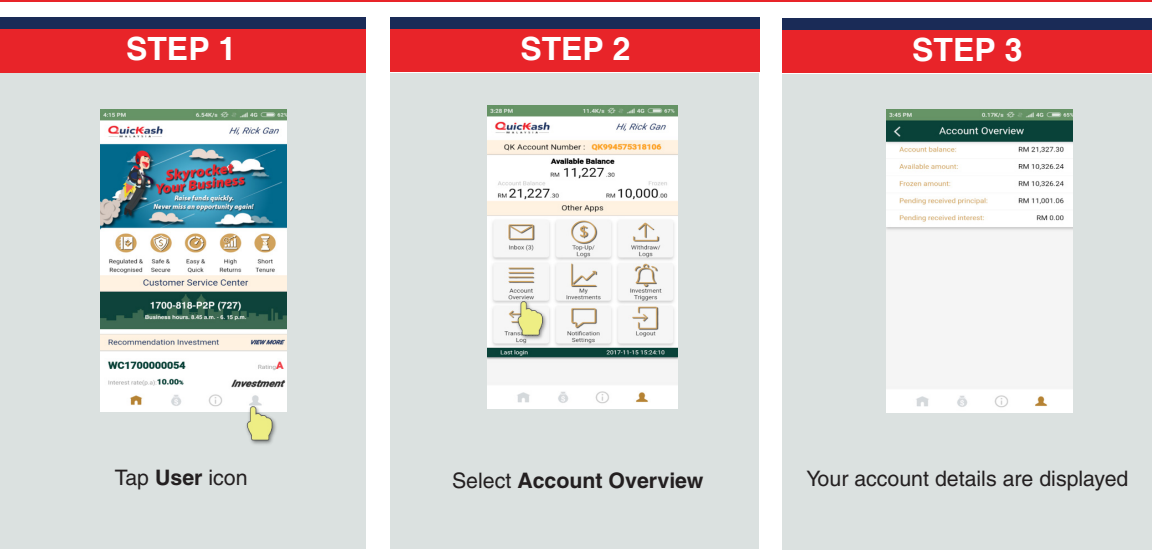

# **NOTIFICATION SETTING**

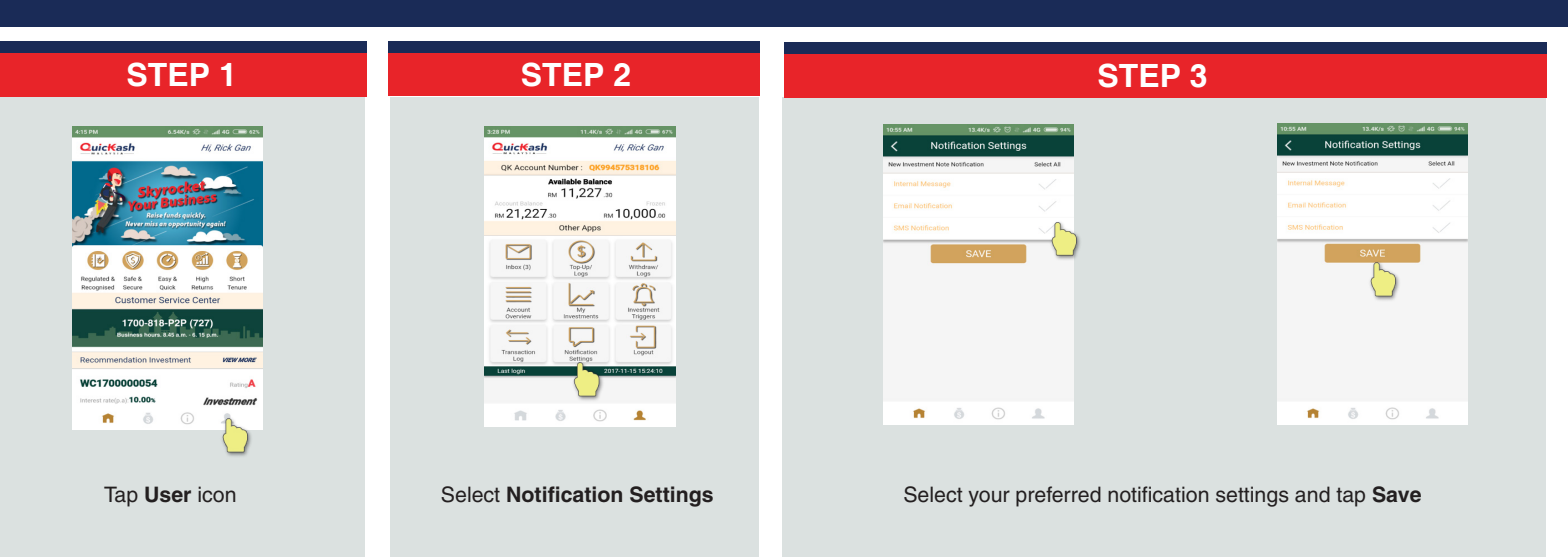

# LOGOUT FROM YOUR ACCOUNT

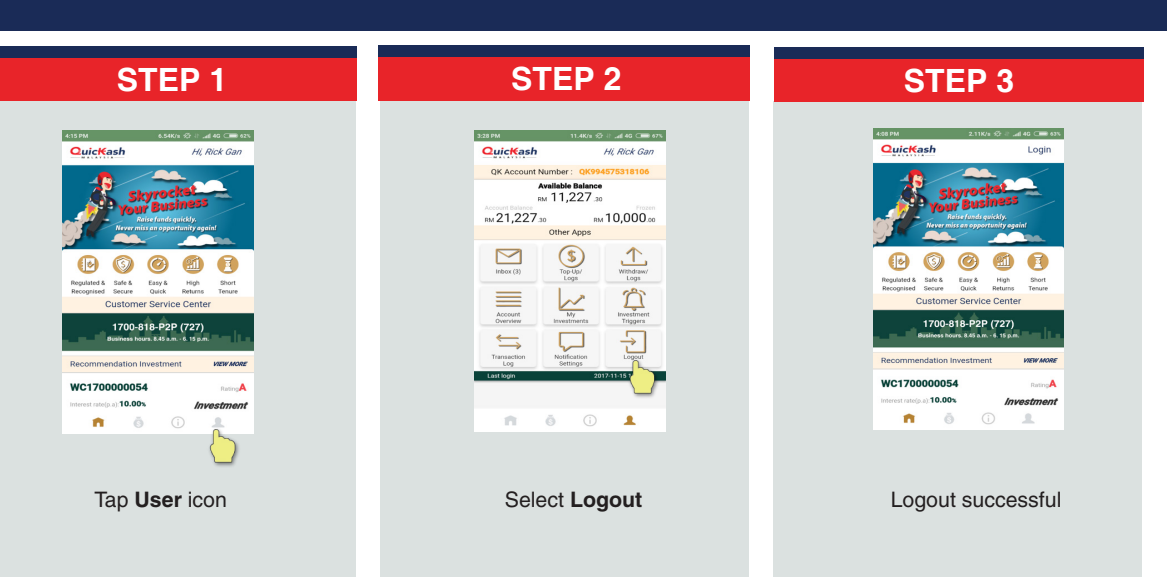

# **ABOUT QUICKASH**

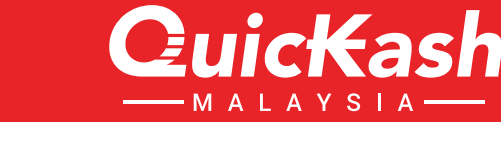

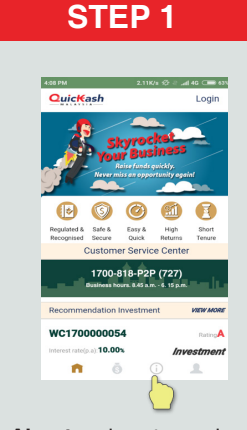

Tap **About us** icon to read more about QuicKash

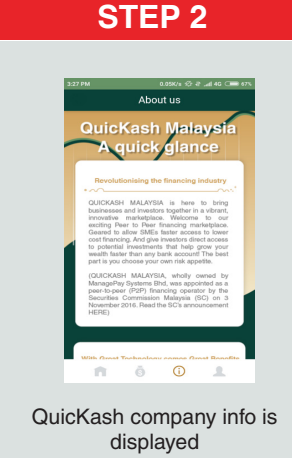

\* The info is accessible without login to your account

# (FOR INVESTOR)

STEP 1

## VIEW INVESTMENTS' LIST

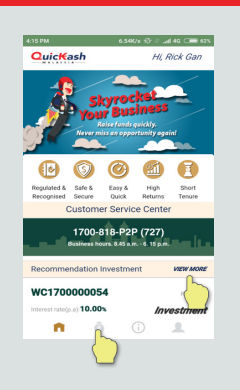

Tap View More or the "\$" icon

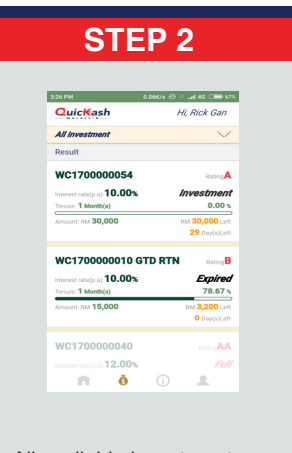

All available investments are displayed

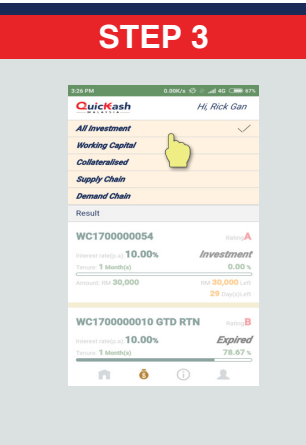

Tap **All Investment** to view a dropdown list of investment categories

# **INVEST IN AN INVESTMENT NOTE**

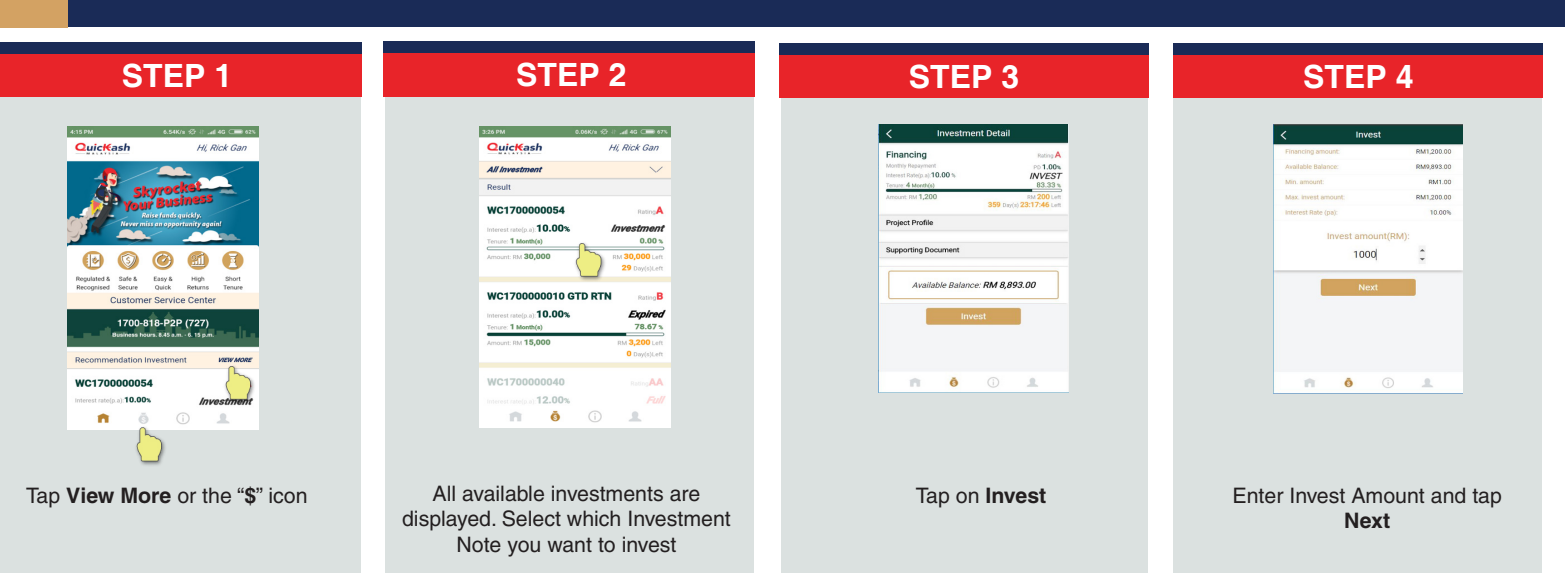

# **INVEST IN AN INVESTMENT NOTE**

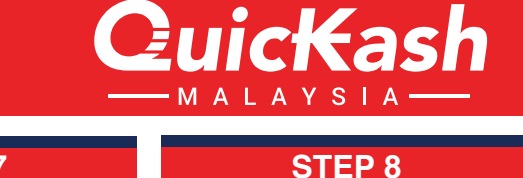

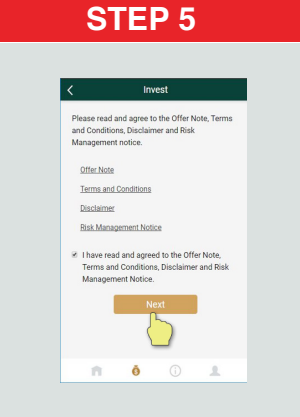

Tick on checkbox to agree on T&C, Disclaimer etc. Tap **Next** to proceed.

### **STEP 9**

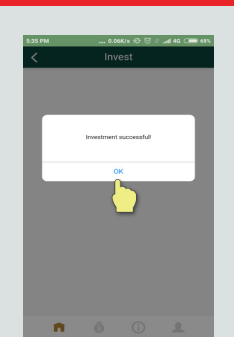

Investment successful. Tap OK to continue

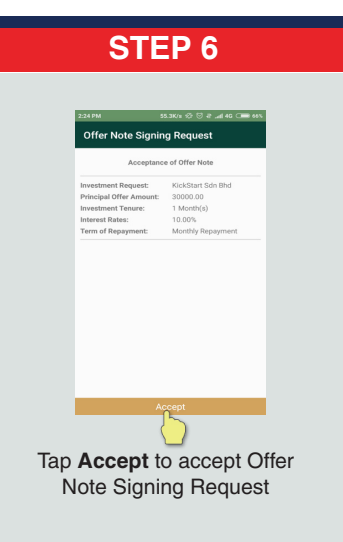

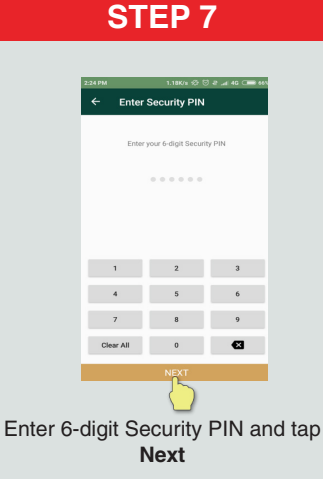

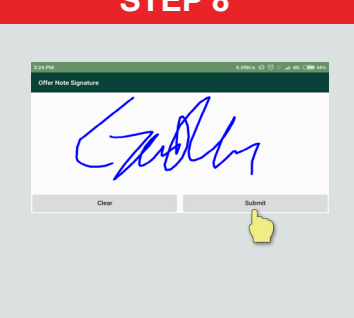

Place your digital signature and tap **Submit** 

# TOP UP QUICKASH ACCOUNT

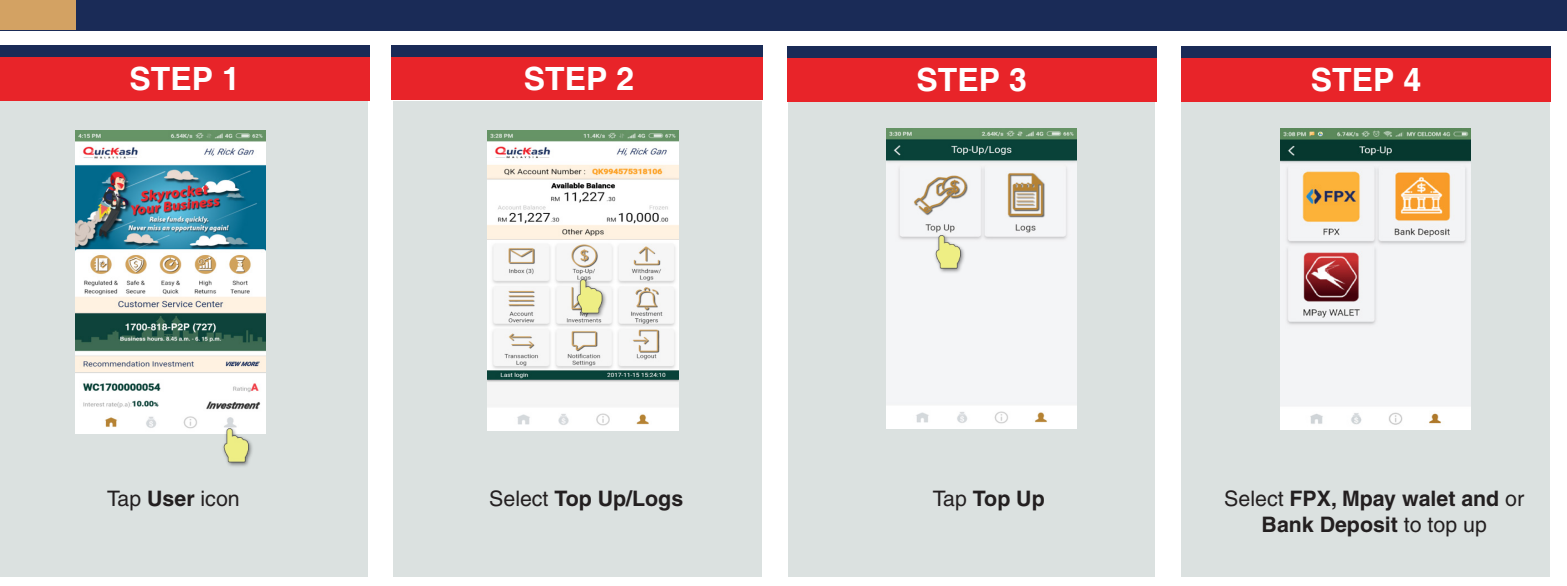

4G 🗩 667

m.my/UatBu 4

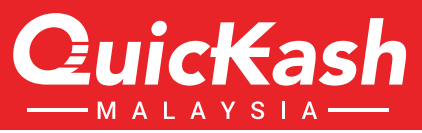

# **TOP UP VIA FPX**

Tap Continue with Transaction

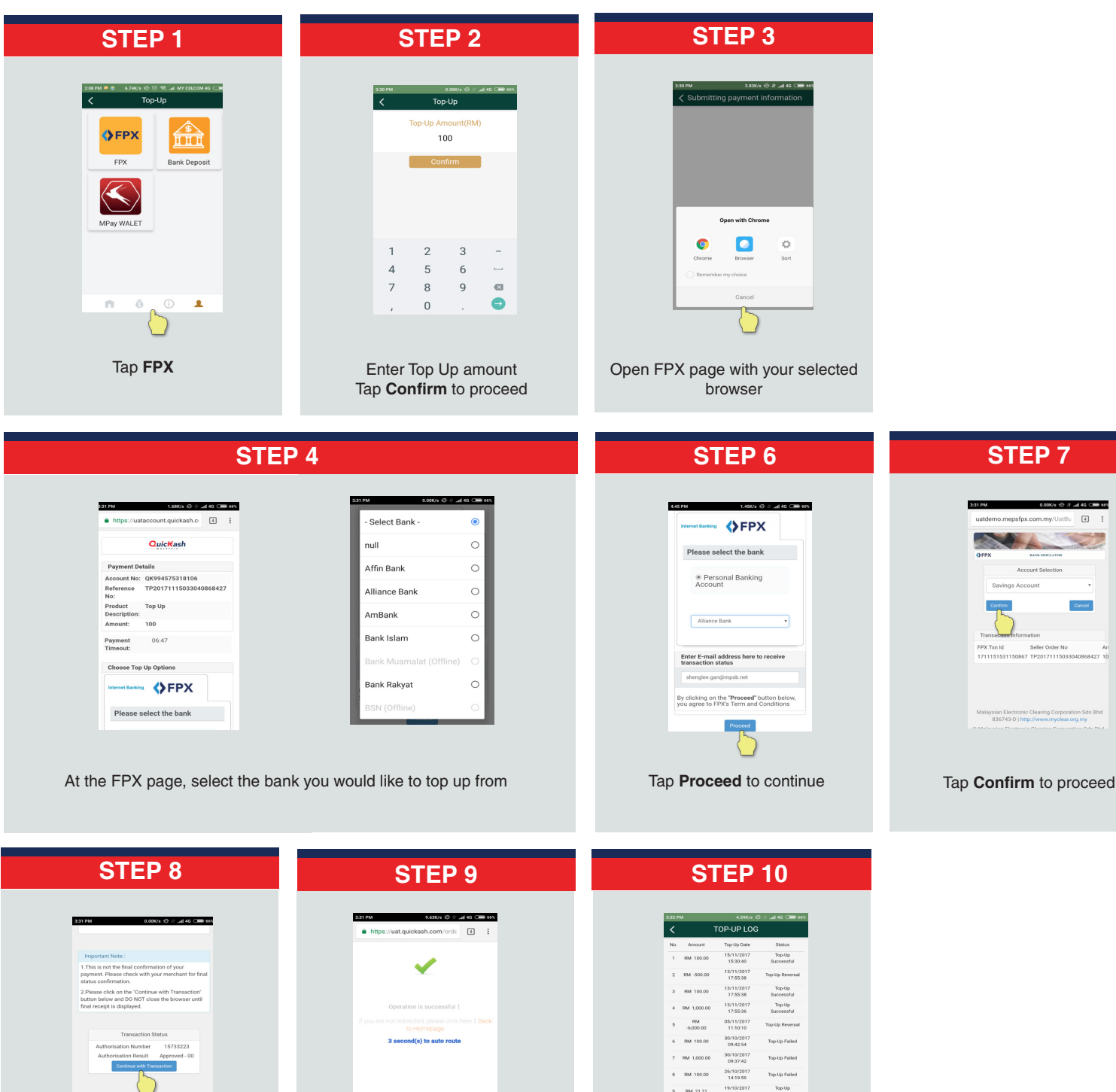

Top Up transaction successful

19/10/2017 10:52:54

16/10/2017 14:20:27

You will be redirected to Top

Up Log

9 RM 21.21

10 RM 99.87

n

Top-Up Successful

Top-Up Successful

Trend 1

# **TOP UP VIA BANK DEPOSIT**

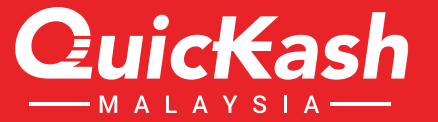

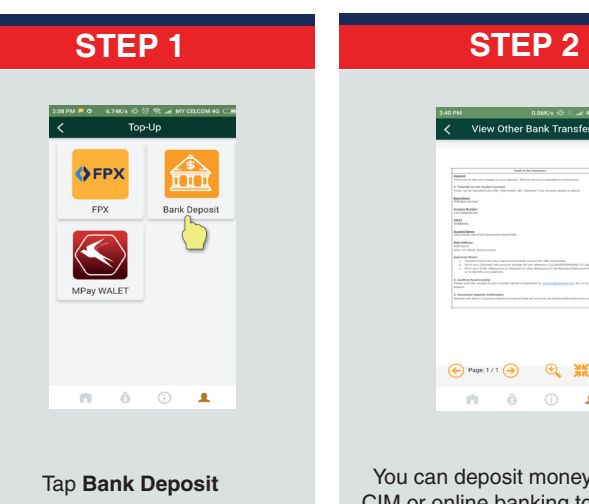

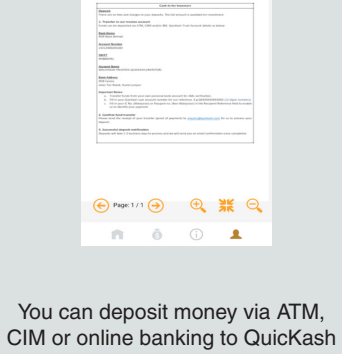

Trust account

TOP UP VIA MPAY WALET

| STFP 1                                                                                                    | STEP 2                                                                                                    | STEP 3                                                                                                    | STEP 4                                                                                                    |
|----------------------------------------------------------------------------------------------------|----------------------------------------------------------------------------------------------------|----------------------------------------------------------------------------------------------------|----------------------------------------------------------------------------------------------------|
| <image/> <image/>                                                                                                    | <image/> <image/>                                                                                                    | Image: state state s | Image: Select Mpay Balance                                                                                                    |
| STEP 5                                                                                                    | STEP 6                                                                                                    | STEP 7                                                                                                    | STEP 8                                                                                                    |
| Can Transfer<br>Provide more details to<br>send money.<br>Market Market<br>CA80219839905<br>Transfer<br>Market<br>Market<br>Market | Sind Mark<br>Sind Mark<br>Enter your 6-Digit PIN<br>to send money.<br>1<br>1<br>4<br>2<br>2<br>2<br>0<br>0<br>0<br>2<br>1<br>0<br>0<br>2<br>1<br>0<br>2<br>1<br>1<br>1<br>1<br>1<br>1 | Tenter your 6-Digit PIN<br>to send money.<br>This for send money.<br>This for send money.<br>This for send money.<br>This for send money.<br>This for send money.<br>This for send money.<br>This for send money.<br>This for send money.<br>This for send money.<br>This for send money.                                                                                                    | Note         Note         Note <th< td=""></th<> |
| Fill up the detail to proceed                                                                                                    | Enter 6 Digits Pin for Walet<br>to proceed                                                                                                    | Tap Ok after your transfer<br>done                                                                                                    | Your request is at pending<br>verification stage.<br>Once verified ok, your amount<br>will be reflected in your<br>QK's account balance                                                                                                    |

,

QuicKash

# **VIEW TOP UP LOGS**

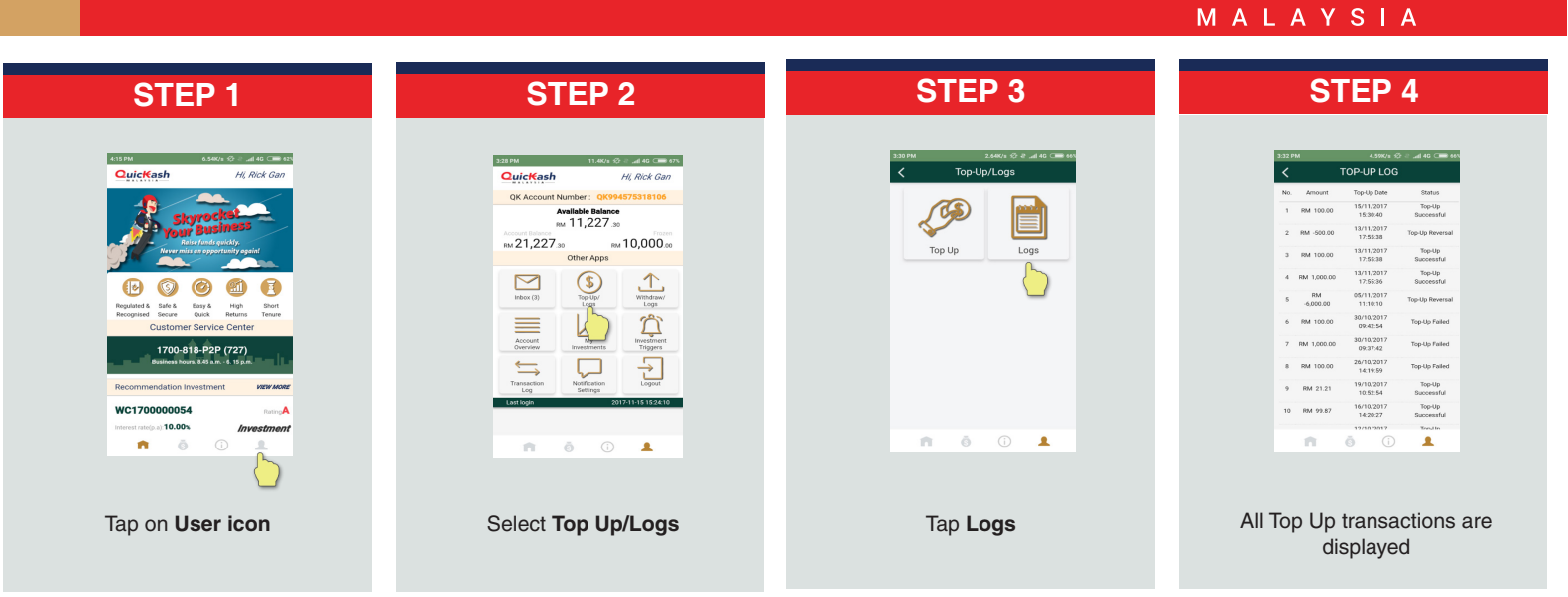

# WITHDRAW MONEY FROM QUICKASH ENROLL BANK ACCOUNT

| STEP 1                                                                                                    | STEP 2                                                                                                    | STEP 3                                                                                                    | STEP 4                                                                                                    |
|----------------------------------------------------------------------------------------------------|----------------------------------------------------------------------------------------------------|----------------------------------------------------------------------------------------------------|----------------------------------------------------------------------------------------------------|
|                                                                                                    | Data       Data       Data       Data         Data       Data       Data       Data         Data       Data       Data       Data         Data       Data       Data       Data         Data       Data       Data       Data         Data       Data       Data       Data         Data       Data       Data       Data         Data       Data       Data       Data         Data       Data       Data       Data         Data       Data       Data       Data         Data       Data       Data       Data       Data         Data       Data       Data       Data       Data       Data         Data       Data       Data       Data       Data       Data       Data       Data         Data       Data <td></td> <td></td> |                                                                                                    |                                                                                                    |
| Tap <b>User</b> icon                                                                                          | Select Withdraw/Logs                                                                                                    | Tap <b>Withdraw</b>                                                                                                    | Enter withdrawal amount and tap <b>Confirm</b>                                                                                                    |
| STEP 5                                                                                                    | STEP 6                                                                                                    | STEP 7                                                                                                    | STEP 8                                                                                                    |
| Account to entrol a bank account                                                                              |                                                                                                    | <complex-block><complex-block><complex-block><complex-block></complex-block></complex-block></complex-block></complex-block> | Story 0     at d     ext       Chief Security PIN     Enter year 6-digt Security PIN       Differ Security PIN       1     2       4     5       7     0       Clear Al     0       Clear Al     0 |
| You need to enroll a bank account<br>to withdraw the money to<br>Fill in required details and tap <b>Next</b> | Take a photo of the 1st page of<br>your Bank Account Statement                                                                                                    | Upload the image and tap <b>Next</b>                                                                                         | Enter 6 digit Security PIN<br>Tap <b>Next</b> to proceed                                                                                                    |

# WITHDRAW MONEY FROM QUICKASH ENROLL BANK ACCOUNT

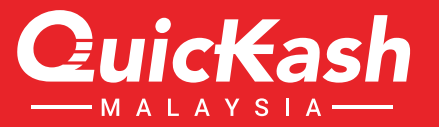

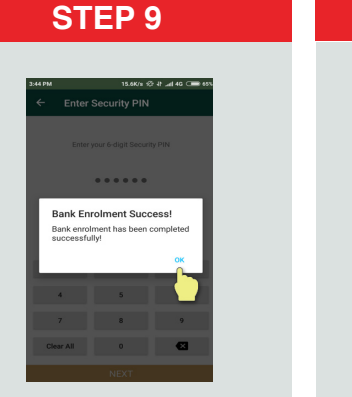

Bank Enrolment successful. Tap OK to continue

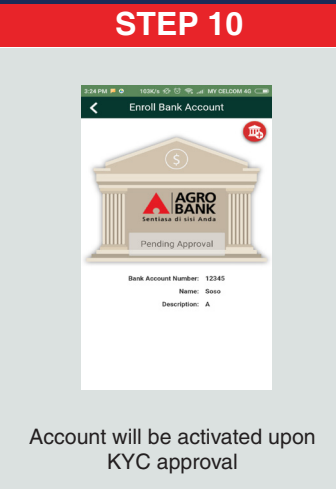

# WITHDRAW MONEY FROM QUICKASH ACCOUNT AFTER APPROVAL

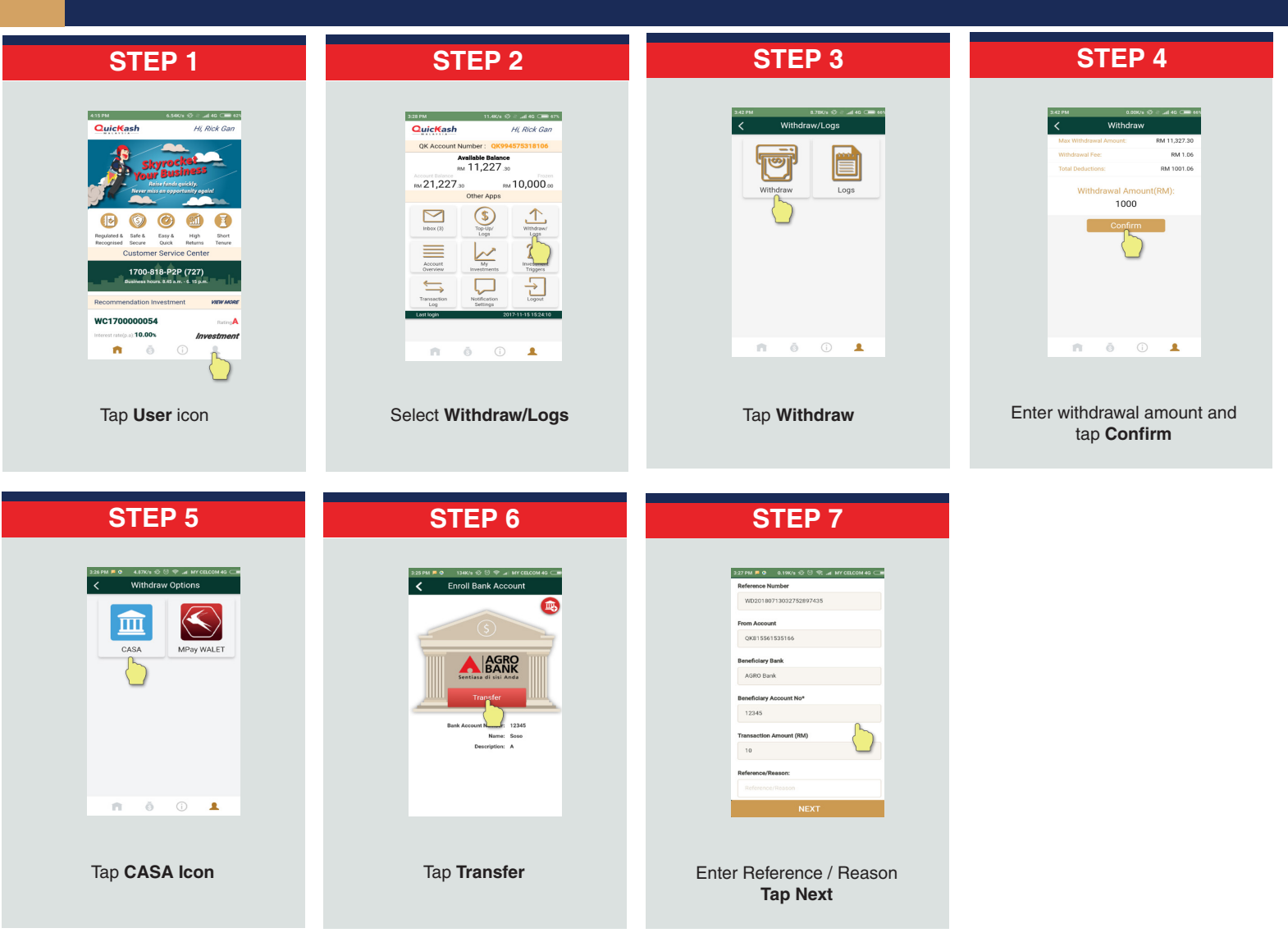

# WITHDRAW QUIKASH TO MPAY WALET

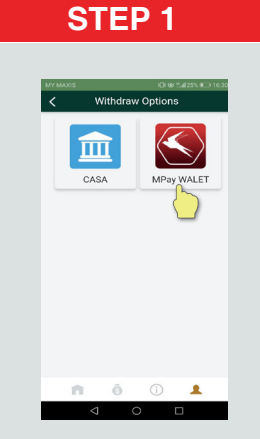

Tap Mpay Walet icon

### STEP 5

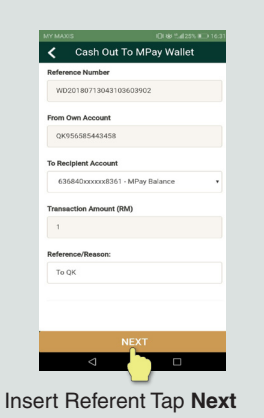

| <  | 0.03       | Logs                   | 241235 1. 10.3.      |
|----|------------|------------------------|----------------------|
| No | Withdrawal | Submission Date        | Status               |
| 1  | RM 1.00    | 13/07/2018<br>16:31:03 | Successful           |
| 2  | RM 400.00  | 05/06/2018<br>09:56:55 | Successful           |
| з  | RM 1.00    | 21/12/2017<br>14:44:28 | Withdrawal<br>Failed |
| 4  | RM 1.00    | 20/12/2017<br>18:24:30 | Withdrawal<br>Failed |
| 5  | RM 10.00   | 20/12/2017<br>18:25:47 | Successful           |
| 6  | RM 1.00    | 20/12/2017<br>16:30:28 | Withdrawal<br>Failed |
| 7  | RM 1.00    | 20/12/2017<br>16:17:54 | Withdrawal<br>Failed |
| 8  | RM 5.00    | 20/12/2017<br>16.04:55 | Withdrawal<br>Failed |
| 9  | RM 1.00    | 20/12/2017<br>15:13:48 | Withdrawal<br>Failed |
| 10 | RM 1.00    | 20/12/2017<br>14.33:40 | Withdrawal<br>Failed |
| 11 | RM 1.00    | 20/12/2017<br>14.05:43 | Withdrawal<br>Failed |
|    | 11         | ŏ ()                   | 1                    |

**STEP 2** 

1|

1

4 5

Inser Amount Tap Confirm

2

8 9 🛛

# £ &

RM 2,201.81 RM 1.00

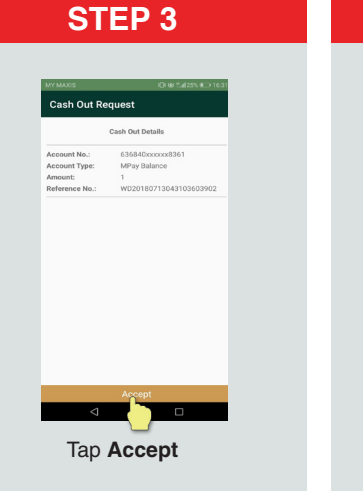

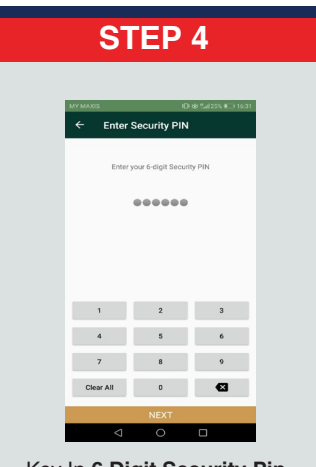

LuicKas

Key In 6 Digit Security Pin

# **VIEW WITHDRAWAL LOGS**

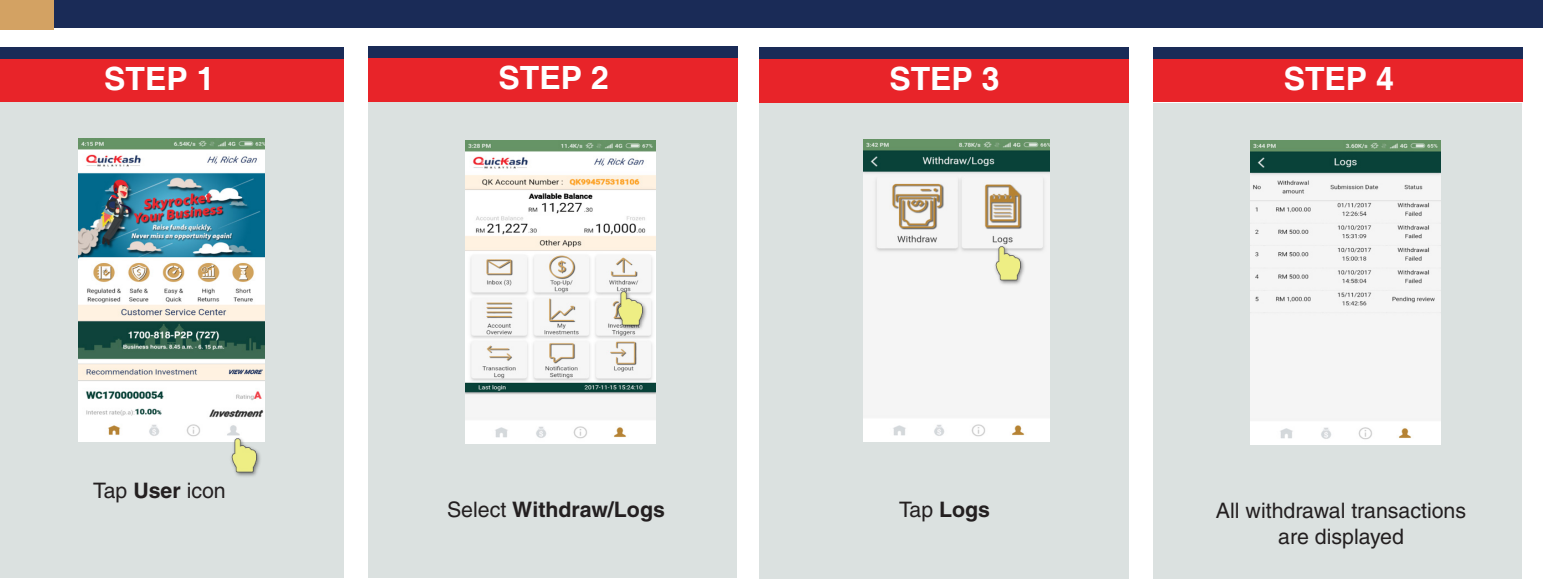

# **VIEW MY INVESTMENT PORTFOLIO**

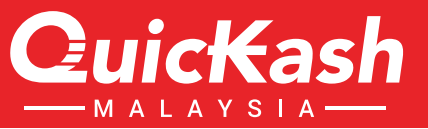

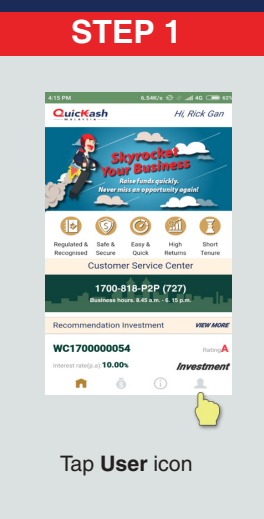

| 2 | 28 PM              | 11           | .40/1 🗇 - | : "al 40 🕬 67%         |  |
|---|--------------------|--------------|-----------|------------------------|--|
|   | QuicKash           |              | A         | li, Rick Gan           |  |
|   | QK Account I       | Number :     | QK9945    | 75318106               |  |
|   | RM 11,227.30       |              |           |                        |  |
|   | вм 21,227          | 30           | ги 1      | 0,000                  |  |
|   |                    | Other A      | pps       |                        |  |
|   | Inducx (3)         | Top-U<br>Log |           | Withdraw/<br>Logs      |  |
|   | Account            | My           | ents      | Investment<br>Triggers |  |
|   | Transaction<br>Log | Notif        |           | Logout                 |  |
|   | Last login         |              | 2017      | -11-15 1524:10         |  |
|   |                    | ō            |           |                        |  |
|   |                    |              |           | _                      |  |

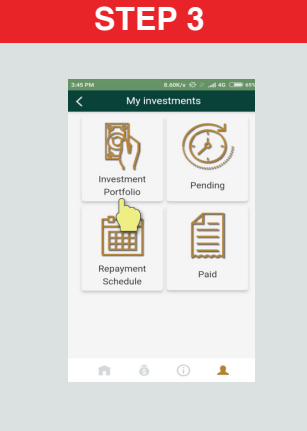

Tap Investment Portfolio

 STEP 4

 Image: Contract of the problem of the problem of the p

# **MY PENDING INVESTMENTS**

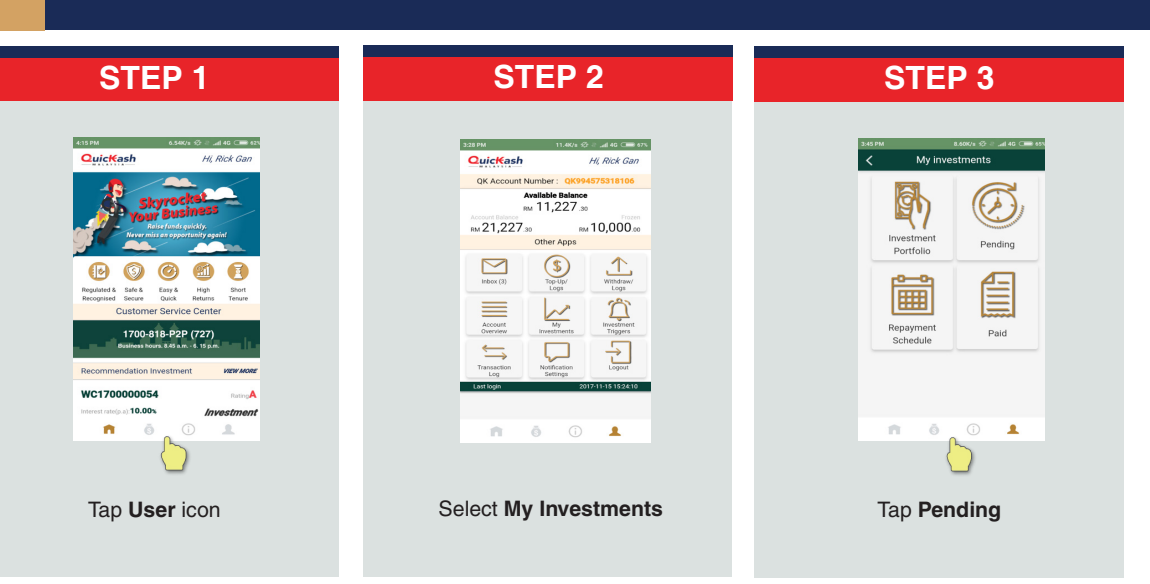

# **MY PENDING INVESTMENTS**

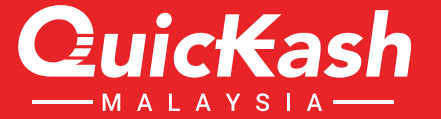

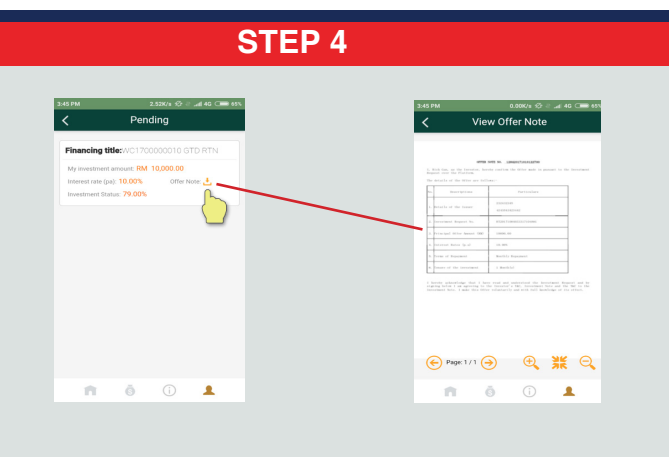

All Pending investments are displayed You can view Offer Note details

# MY INVESTMENT'S REPAYMENT SCHEDULE

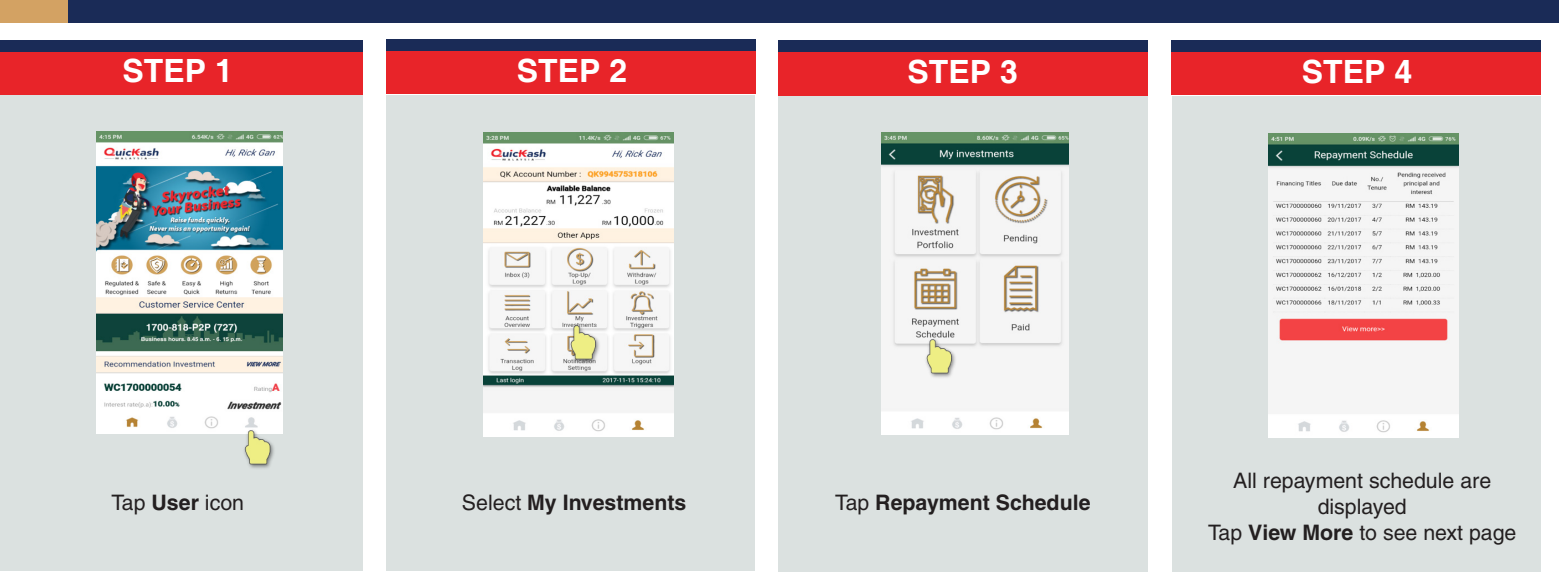

# **MY PAID INVESTMENTS**

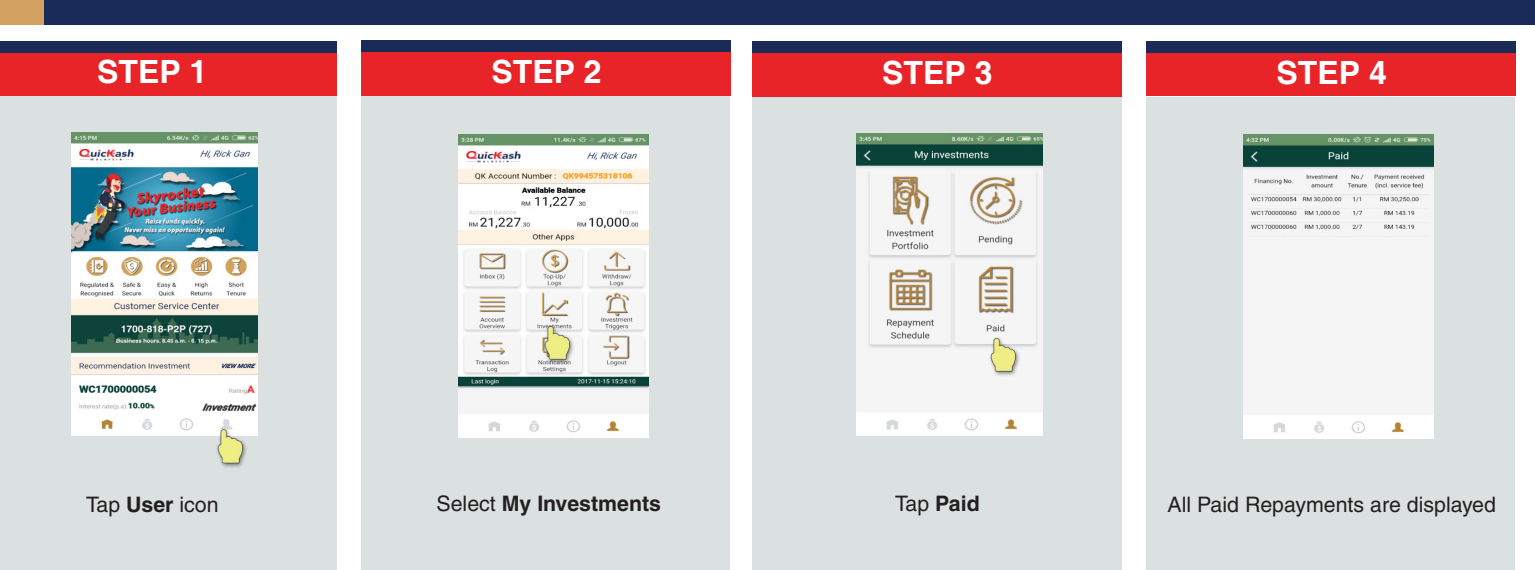

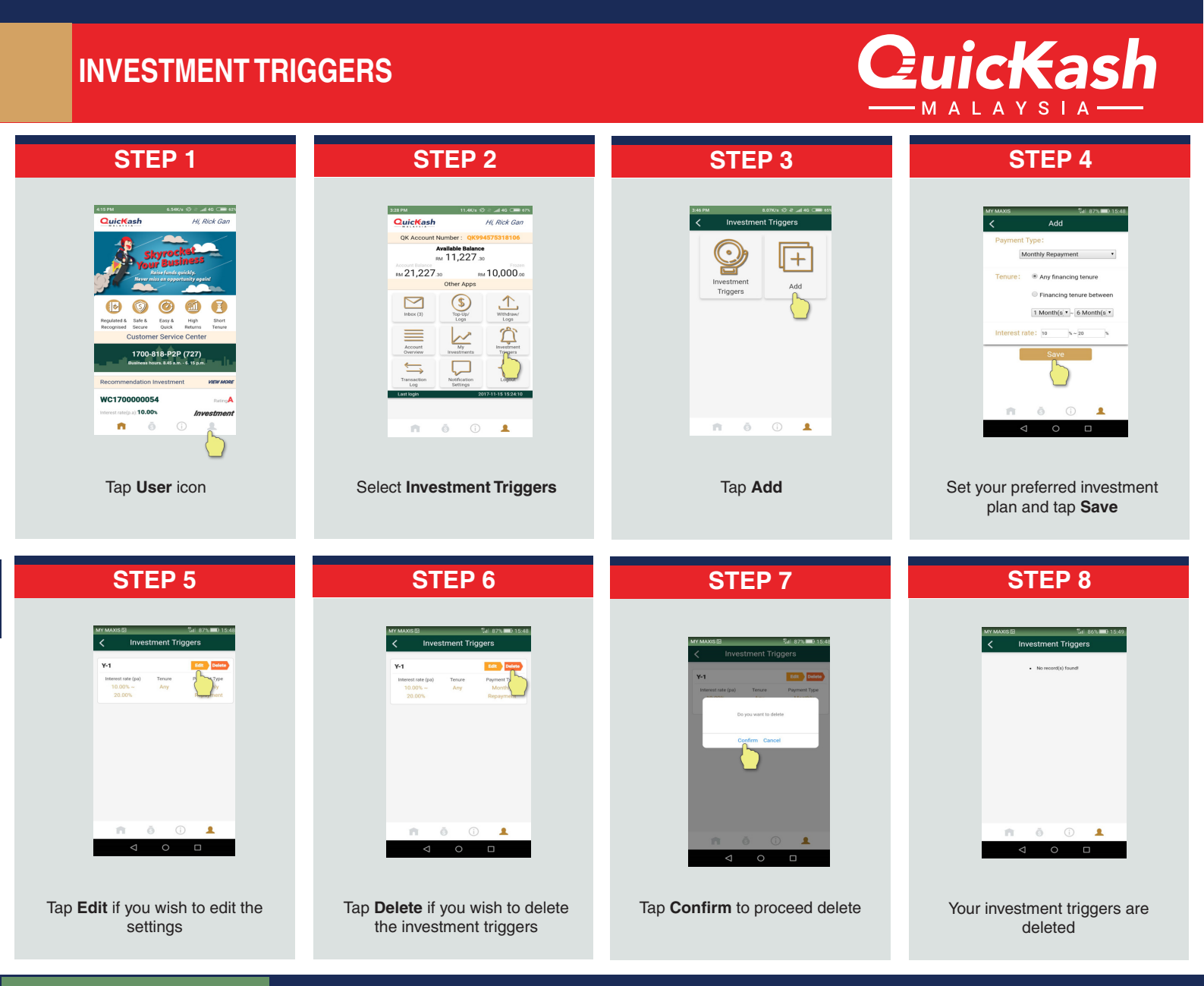

# (FOR ISSUER)

# **APPLY FINANCING**

| STEP 1                          | STEP 2                                                                                                    | STEP 3                                                                                                    | STEP 4                                                                                                    |
|---------------------------------|----------------------------------------------------------------------------------------------------|----------------------------------------------------------------------------------------------------|----------------------------------------------------------------------------------------------------|
| <complex-block></complex-block> | Status       Status       Status         Status       Status       Status         Status       Status       Status | Vor de Contraction   Vor financiario   Apply Financiario   Apply Financiario   Pending   Pending   Directue   Vorerdue   Vorerdue | Image: Control of Control of Cont |
| Log in to your Issuer's account | Select My Financing                                                                                                    | Tap <b>Apply Financing</b>                                                                                                    | Fill in all required details<br>Tick on the checkbox to agree on T&C<br>Tap <b>Submit</b> Application to proceed                                                                                                    |

Copyright

# QUICKASH USER GUIDE

1700-818-P2P(727)

n 6

You will be redirected to

Application Log where application

status is displayed

.

# FOR ISSUER) APPLY FINANCING STEP 5 STEP 6 STEP 5 STEP 6 STEP 5 STEP 6 STEP 5 STEP 6 STEP 5 STEP 6 STEP 5 STEP 6 STEP 5 STEP 6 STEP 5 STEP 6 STEP 5 STEP 6 STEP 5 STEP 6 STEP 5 STEP 6 STEP 5 STEP 6 STEP 6 STEP 7 STEP 7 STEP 8 STEP 7 STEP 8 STEP 7 STEP 8 STEP 7 STEP 8 STEP 7 STEP 8 STEP 7 STEP 8 STEP 8 STEP 8 STEP 9 STEP 8 STEP 9 STEP 8 STEP 9 STEP 8 STEP 9 STEP 8 STEP 9 STEP 8 STEP 9 STEP 8 STEP 9 STEP 8 STEP 9 STEP 8 STEP 9 STEP 8 STEP 9 STEP 8 STEP 9 STEP 8 STEP 9 STEP 9 STEP 9 STEP 9 STEP 9 STEP 9 STEP 9 STEP 9 STEP 9 STEP 9

Tap Accept to continue

1 2 3

4 5 6

7 8 9 Clear All 0 <table-cell>

Enter 6-digit Security PIN and tap

Next

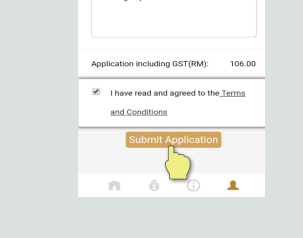

Fill in all required details Tick on the checkbox to agree on T&C Tap **Submit** Application to proceed

# **MY APPLICATION LOG**

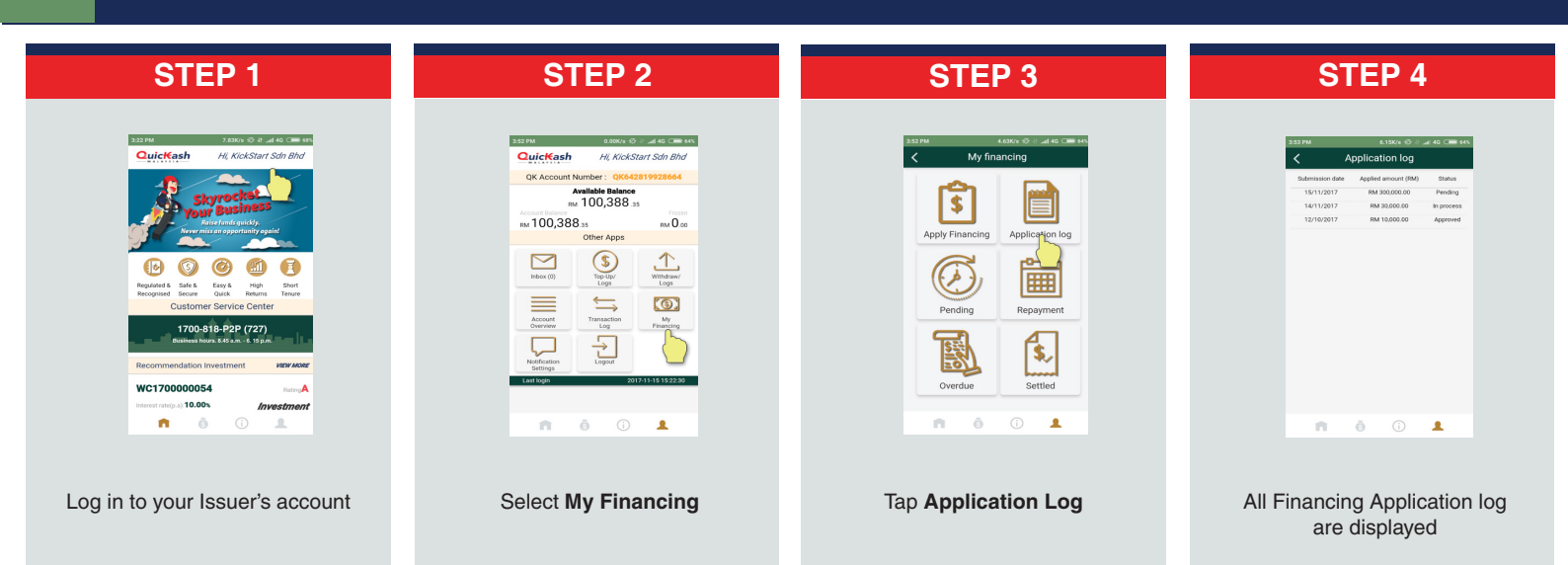

# **VIEW PENDING FINANCING LIST**

| STEP 1                          | STEP 2              | STEP 3                                                                                                    | STEP 4                                                                                                    |
|---------------------------------|---------------------|----------------------------------------------------------------------------------------------------|----------------------------------------------------------------------------------------------------|
|                                 |                     | About 00 and 00 and | Pending     Deckp Tes:     Terrorgement: NX 1000     Tes:     Terrorgement: NX 1000     Tes:     Tes: |
| Log in to your Issuer's account | Select My Financing | Tap <b>Pending</b>                                                                                                    | All Financing Applications<br>under pending status are<br>displayed                                                                                                    |

**LuicKas** 

# MY FINANCING REPAYMENT

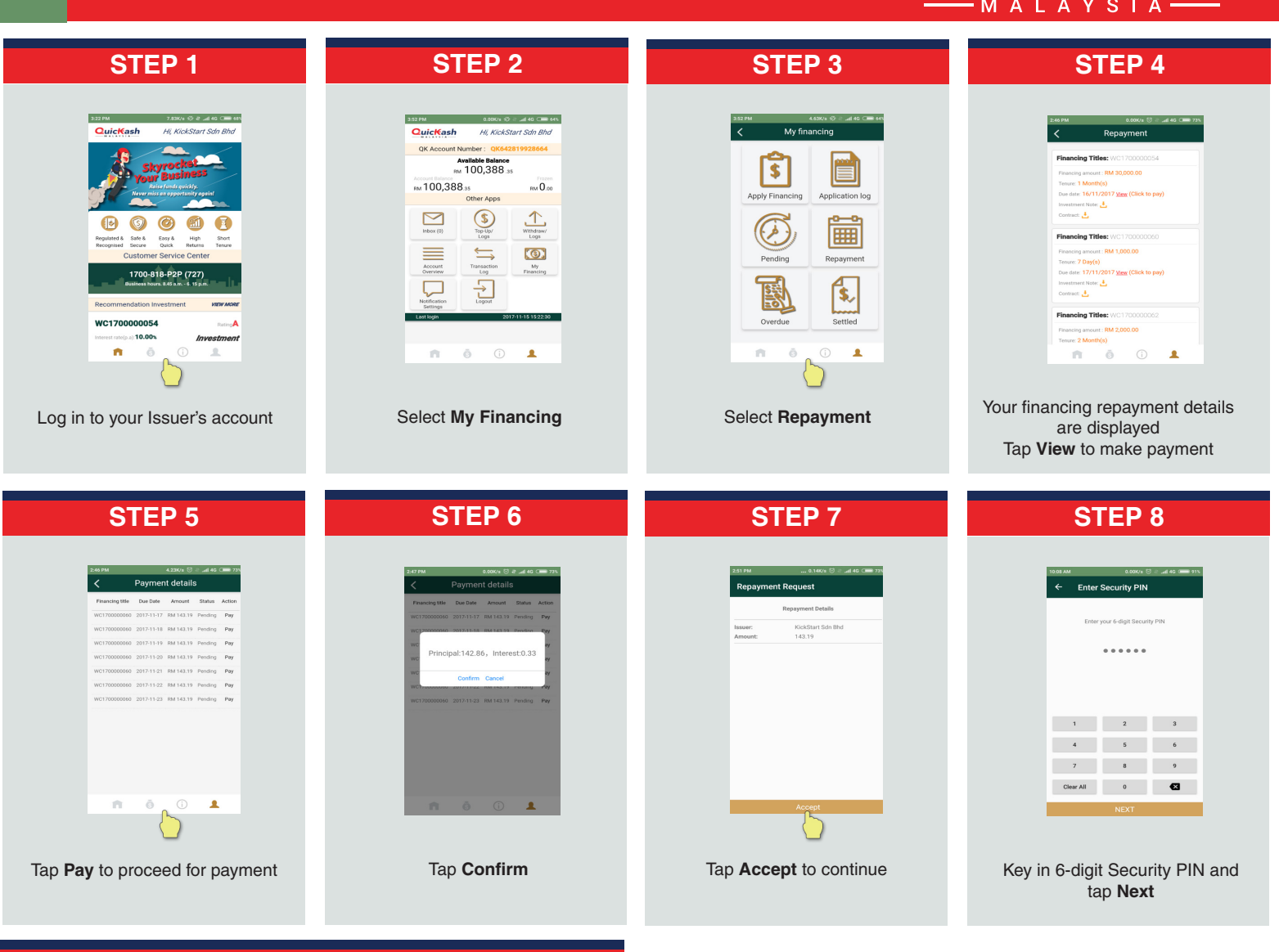

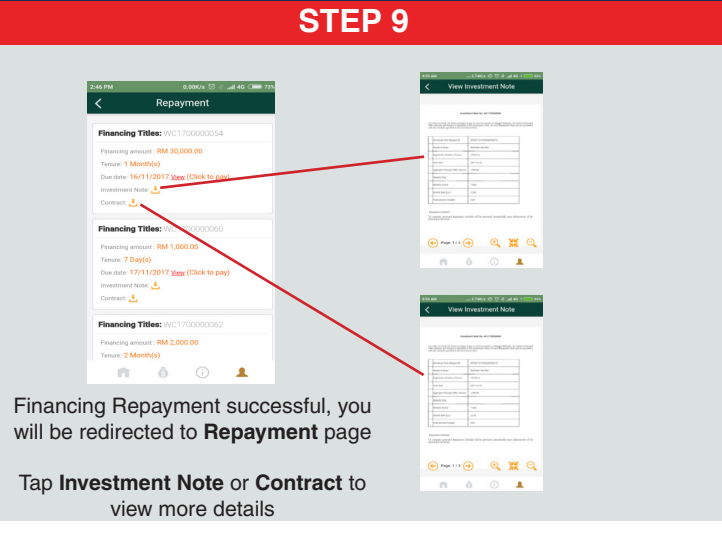

1

7 8 9 Clear All 0

IEXT

Key in 6-digit Security PIN and

tap Next

### **uicKas MY OVERDUE FINANCING** STEP 1 **STEP 2 STEP 3 STEP 4** Quic<mark>K</mark>ash Hi, KickStart Sdn L My f **Q**uic<del>K</del>ash Hi, KickStart Sdn Bhd Ove 564 QK Ad 20 Available Balance **[ŝ**] RM 100,388.35 Othe RM 0.00 Apps (S) Top-Up/ Logs Withdraw/ Logs Index (0) E Ø 1 0 م Ħ Short Transaction Logout Account Overview (0)payme <sup>My</sup> \$. WC170000054 n . **n** ō Ū 1 n. ā Your overdue financing details Log in to your Issuer's account Select My Financing Tap Overdue are displayed Tap Pay to make payment **STEP 6 STEP 5 STEP 7 STEP 8** Enter Security PIN 129,513.35 RM 143.19 RM 0.00 . . . . . . RM 0.00 RM 0.00 :250.00, Tot alty:132.72 RM 143.19 2017-11-17 1 2 3 4 5 6

1

Tap Accept to continue

Tap Pay to proceed

**STEP 9** 

Tap Confirm

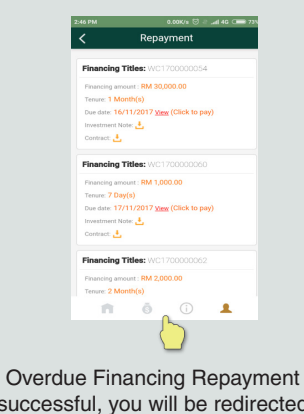

successful, you will be redirected to Repayment page

Copyright

uicKash

# **MY SETTLED FINANCING**

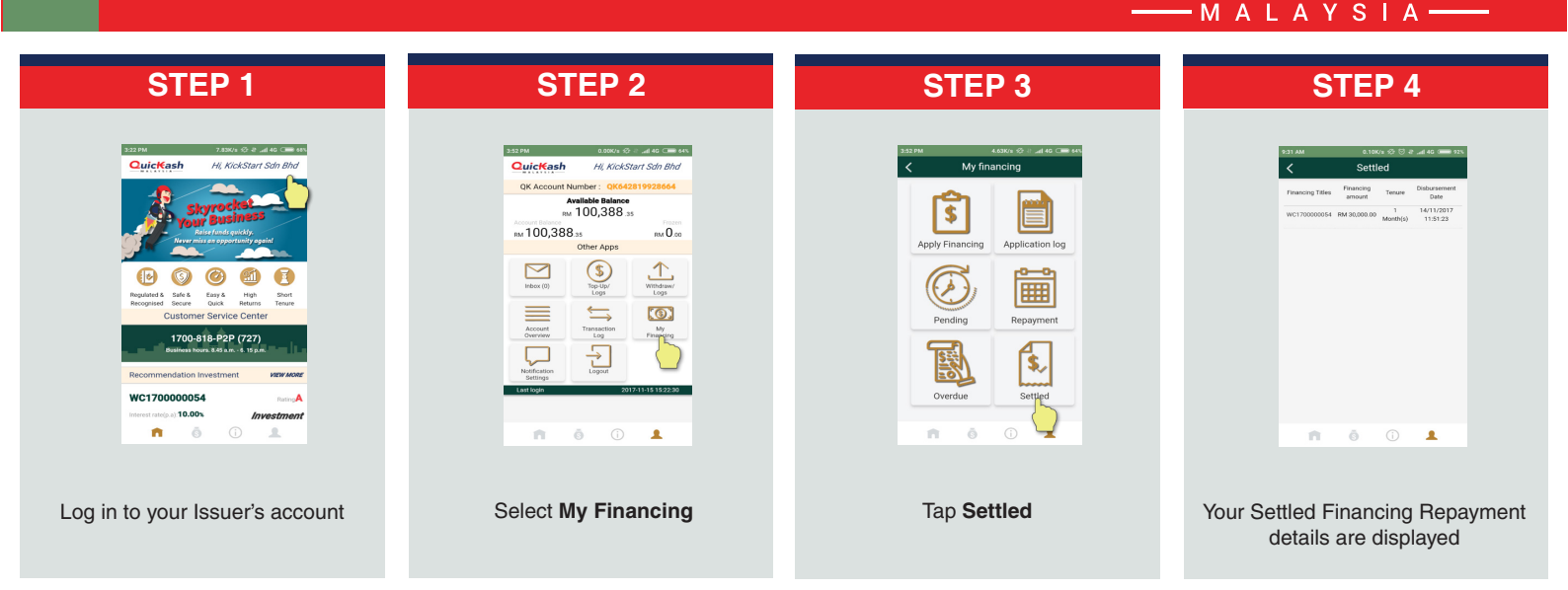

# SIGNING INVESTMENT NOTE BY ISSUER

| STEP 1                          | STEP 2                          | STEP 3                                                                                                    | STEP 4                                                                                                    |
|---------------------------------|---------------------------------|----------------------------------------------------------------------------------------------------|----------------------------------------------------------------------------------------------------|
| <complex-block></complex-block> | <complex-block></complex-block> | Image: State of the second prime         Image: State of the second prime         Image: State of the second prim         Image: | Image: state of the state of the state |

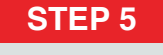

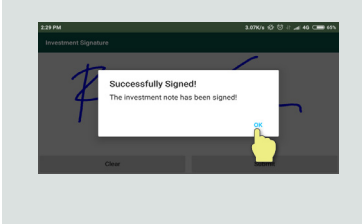

Investment Note signed and accepted. Tap **OK** to continue